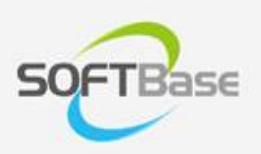

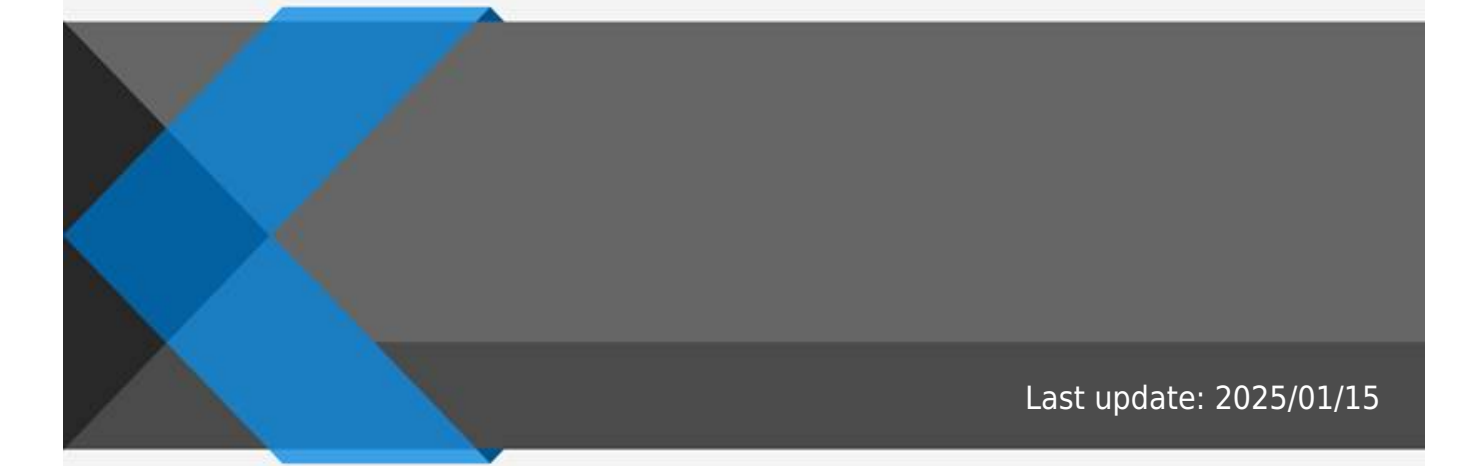

www.softbase.co.kr Copyright  $\ensuremath{\mathbb{C}}$  SOFTBase Inc. All rights reserved.

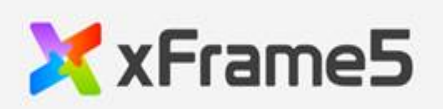

|   |   | <br> | <br>  |
|---|---|------|-------|
|   |   |      | 1     |
|   |   |      | 1     |
|   | / | <br> | <br>  |
|   |   | <br> | <br>  |
| / |   | <br> | <br>2 |
|   |   | <br> | <br>2 |
|   |   |      |       |

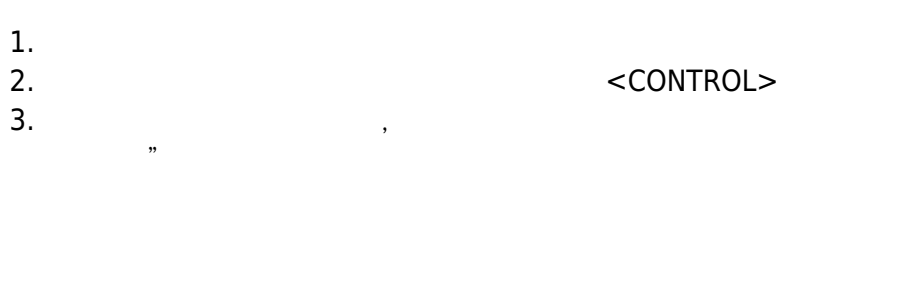

.

.

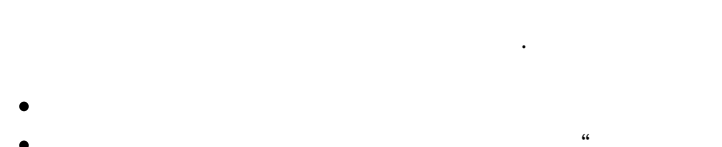

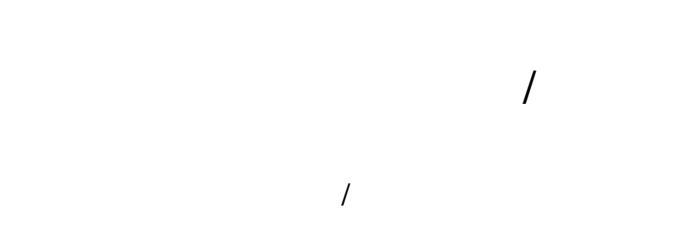

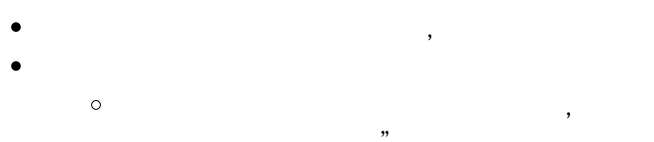

TROL> , "

n 11

## <CONTROL>

"

íí »

,

| • |   |          |                 |
|---|---|----------|-----------------|
| " | " |          |                 |
|   |   |          |                 |
| • |   |          |                 |
|   |   | "anchor" | "4:left-center" |

| 1. |                             |                           |    |  |  |
|----|-----------------------------|---------------------------|----|--|--|
|    | , <control> + "x"</control> | "                         | 53 |  |  |
| 2. | <control> + "v"</control>   |                           |    |  |  |
| 1. | , <control> + "c"</control> | "                         | 29 |  |  |
| Ζ. | <control> + "v"</control>   | <control> + "v"</control> |    |  |  |

/

1

(border) , /

| cell_line_vertcolor |  |
|---------------------|--|
| cell_line_horzcolor |  |
| cell_line_vertstyle |  |
| cell_line_horzstyle |  |

From: http://technet.softbase.co.kr/wiki/ - xFrame5 TechNet Permanent link: http://technet.softbase.co.kr/wiki/education/publish/component/tableview/tableview\_cell Last update: 2025/01/15 13:48

×

- 2/2 -